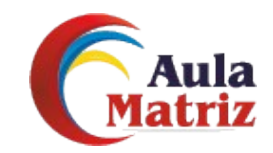

## Manual Para Realizar Pagos Online

- Ingresar al siguiente link <u>https://aulamatriz.edu.co/pagos\_online/pagos.php</u>
- Se debe seleccionar la opcion con la cual desea hacer el registro y digitar según sea el caso NIT o No. de Identificacion y se da click en el boton de enviar

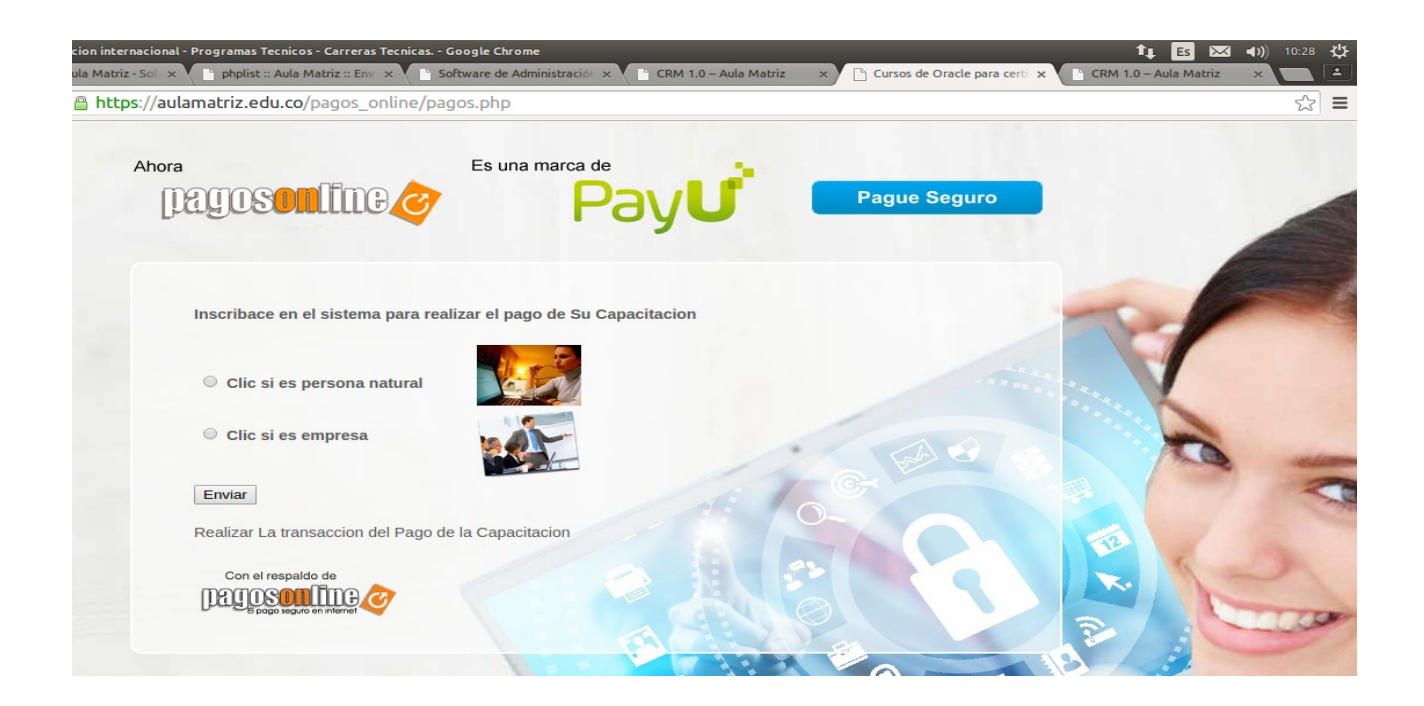

 Se debe diligenciar en su totalidad el formulario que se muestra a continuación, tenga en cuenta que al seleccionar la capacitación, el sistema le mostrará los valores de la misma, en caso de que no le muestre los valores que desea cancelar puede seleccionar la opcion (Otro valor digitelo manualmente)

|                                                        |                                       |                       |                                                                                                    | Paque Seguro               |                        |     |
|--------------------------------------------------------|---------------------------------------|-----------------------|----------------------------------------------------------------------------------------------------|----------------------------|------------------------|-----|
| hagusonna                                              |                                       | Pay                   |                                                                                                    | Fague Seguro               | -                      |     |
|                                                        |                                       | - Est                 | e campo es requerido                                                                                   |                            |                        | 1   |
| Nombres y Apellidos:                                   |                                       | - Est<br>- Est        | e campo debe de tener de 4 a<br>e campo es requerido<br>e campo es requerido<br>mo biblitado solamento |                            |                        | No. |
|                                                        |                                       | para<br>- Est<br>12 C | numeros<br>e campo debe de tener de 4 a<br>aracteres                                                   |                            |                        |     |
| Numero Del Documento de<br>Identidad:                  |                                       | - Est<br>- Nu         | e campo es requerido<br>mero de telefono invalido                                                      |                            |                        |     |
| Ciudad:                                                | Bogota                                | - Est                 | e campo debe de tener de 5 a<br>e campo es requerido                                                   |                            |                        |     |
| Tel: Empresal                                          |                                       | - INU<br>- Est        | e campo debe de tener de 5 a<br>e campo debe de tener de 5 a<br>e campo es requerido                   | 100                        | and the second         |     |
| Tel: Empresa                                           |                                       | - Nu<br>- Est<br>a 10 | mero de telefono invalido<br>e campo debe de tener de 10<br>Caracteres                                 | a ten o                    | 10 100                 |     |
| Celular                                                |                                       | - Est                 | e campo es requerido<br>ección de correo invalida                                                      |                            |                        |     |
| Correo Electronico                                     |                                       |                       |                                                                                                    |                            |                        |     |
| Seleccione Capacitación                                | Administración de Windows             | Server 2012           | (70-411)                                                                                               |                            |                        |     |
| Seleccione Horario                                     | Fecha inicio 2018-02-26 Lu            | nes - Miercol         | es - Viernes 6:00 PM                                                                                   | 9:00 PM Instructor en vivo | - docenteenlinea.com 🔻 |     |
| Realizar La transaccion del Pago<br>de la Capacitacion | Seleccione su Forma de Pago           |                       | S: A                                                                                                   | ET I                       |                        | -   |
|                                                        | Forma Pago                            | Valor a<br>Pagar      | Medios de Pago                                                                                         |                            |                        |     |
|                                                        | Pago total Contado                    | \$1.200.000           | Pay <b>U</b>                                                                                           |                            |                        | 3   |
|                                                        | Pago total Tarjeta Credito            | \$1.290.000           | Pay <b>U</b>                                                                                           |                            |                        |     |
|                                                        | Otro Valor (Digitelo<br>Manualmente)  |                       | Pay <b>U</b>                                                                                           | Banco de Bogotá 🥑 🗛        | L Sectorela            | 1   |
| No soy un robot                                        | reCAPTCHA<br>Privacidad - Condiciones |                       |                                                                                                    |                            | Sint                   |     |
|                                                        | Enviro Demos                          |                       |                                                                                                    |                            |                        |     |

Cuando el formulario este completamente lleno dar click en enviar, alli le mostrará un resumen de su compra , y deberá darle click en pagar Ahora.

| Ahora Es u                                                                                                    | na marca de                                             |                                            |   |
|----------------------------------------------------------------------------------------------------|---------------------------------------------------------|--------------------------------------------|---|
| pagosonline 🧭                                                                                                    | Pay                                                     | Pague Seguro                               | - |
|                                                                                                    |                                                         |                                            |   |
|                                                                                                    | Pago Seguro - Pago Online                               |                                            |   |
| <b>Descripcion :</b> Administraci%F3n%<br>26%20Lunes%20-%20Miercoles%2                                                                                                    | 20de%20Windows%20Server%2<br>20-%20Viernes%20%206:00%20 | 02012(70-411)%202018-02-<br>PM%209:00%20PM |   |
| \$1.290.000 Valor total Capacitacion                                                                                                    | 1                                                       |                                            | X |
| \$1.290.000 Valor a Cancelar                                                                                                    |                                                         |                                            |   |
|                                                                                                    | Pagar Ahora !!!                                         |                                            | 0 |
|                                                                                                    |                                                         |                                            |   |
| o<br>Contraction of the second second s | n el respaldo de                                        | E 🥝                                        |   |
|                                                                                                    |                                                         |                                            |   |

• De inmediato lo enviará a la pasarela de pago , donde deberá escoger su medio de pago, y proceder con el mismo .

|                                |                                                                                  |                     | ES / EN / PT                                                                                              |
|--------------------------------|----------------------------------------------------------------------------------|---------------------|----------------------------------------------------------------------------------------------------|
| s datos                        |                                                                                  | Modificar mis datos | Resumen de la compra                                                                                      |
| leidy.lozano@duwest.com.c      | D                                                                                |                     | Referencia: 1519487281<br>Descripción: Administraci@n de Windows Server 201<br>2(70-411)<br>Total a pagar |
| ecciona el medio de pa         | go                                                                               |                     |                                                                                                    |
| de crédito                     | AMERICAN<br>ECORESS<br>Dires Club                                                |                     |                                                                                                    |
| le Bogotá<br>débito) <b>()</b> | Recuerda verificar el monto máximo que ti<br>labilitado para pagos por internet. | enes                |                                                                                                    |
| pancario                       | ecuerda verificar el monto máximo que tie<br>abilitado para pagos por internet.  | enes                |                                                                                                    |
| efectivo                       |                                                                                  | gana                |                                                                                                    |
| Gava Gava                      |                                                                                  |                     |                                                                                                    |
| APUESTA<br>UNILAS              | <b>Jer</b> Sefecty                                                               | /                   |                                                                                                    |
| i bancos                       |                                                                                  | 2                   |                                                                                                    |

Ahora esta listo para realizar su pago en linea , a través de <u>https://aulamatriz.edu.co/pagos\_online/pagos.php</u>